Bei einem Kamera Tausch: Stecken Sie die defekte Kamera aus so das ihr Monitor folgendes zeigt.

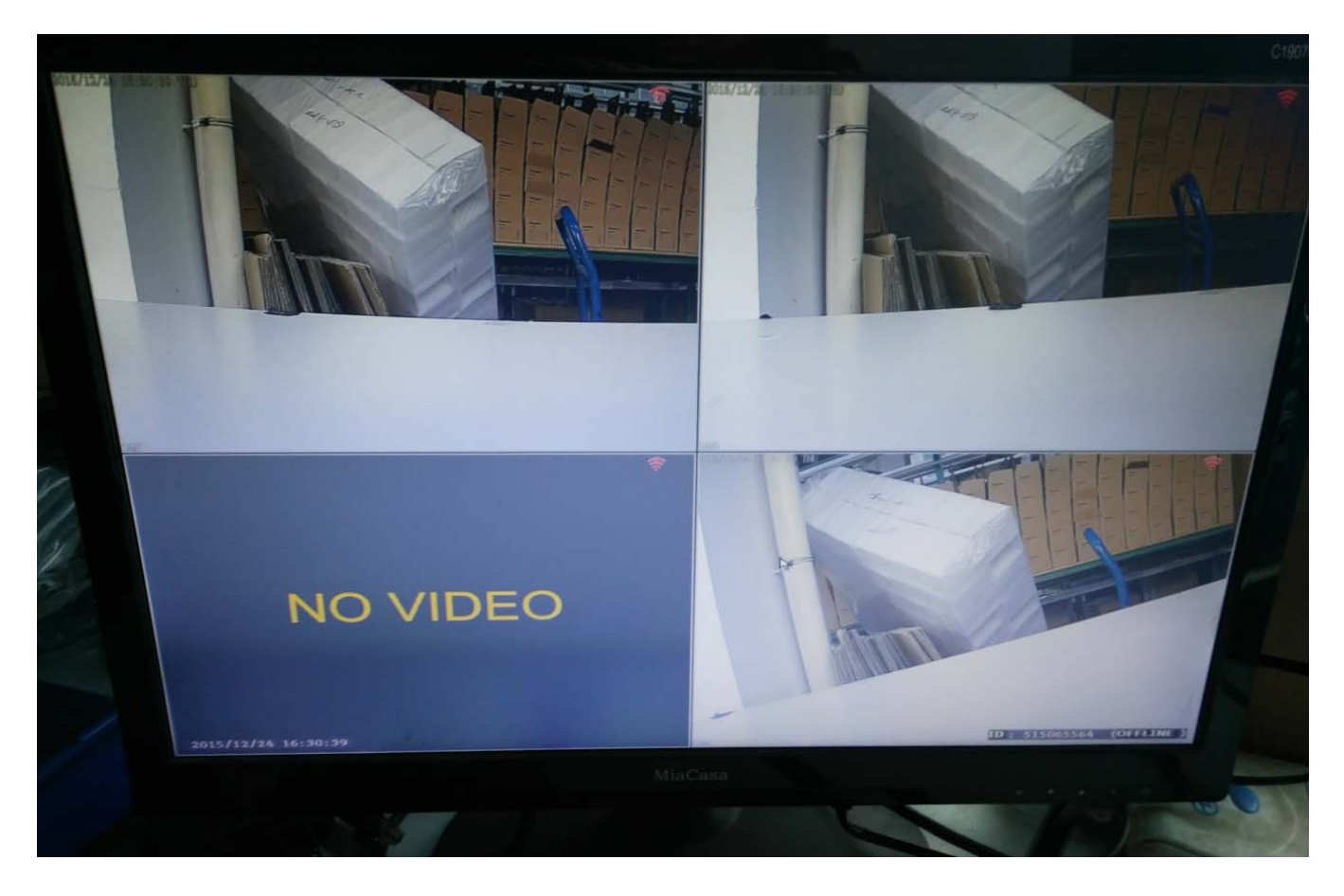

Zum Anlernen der Kamera muss dies direkt an den Rekorder angeschlossen werden. Verbinden Sie nun die Kamera an LAN1/LAN2/LAN3 mit dem Netzwerkkabel und dem Stromkabel.

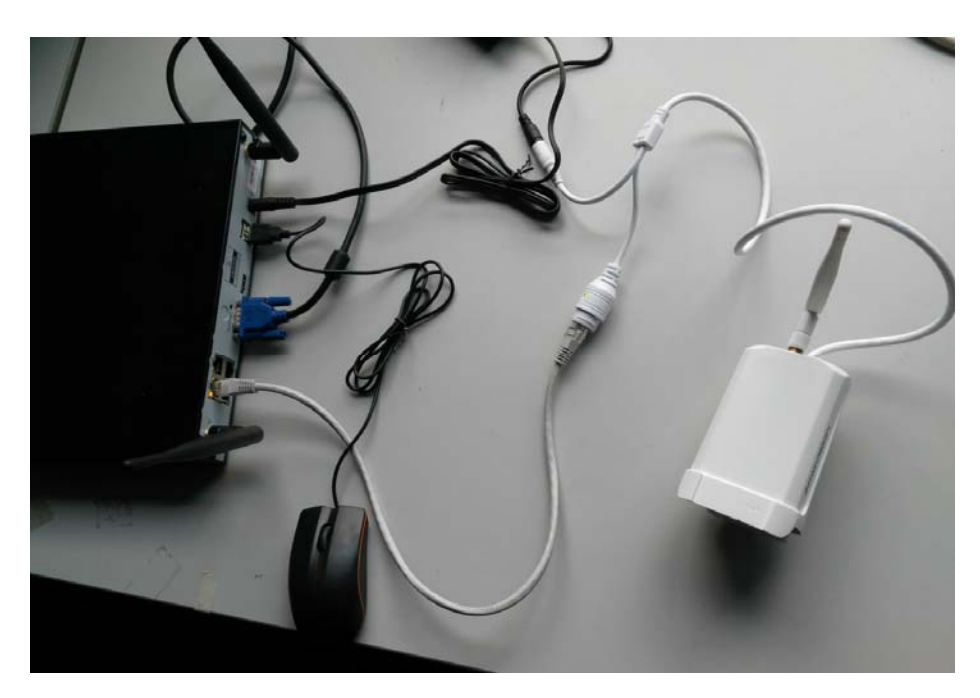

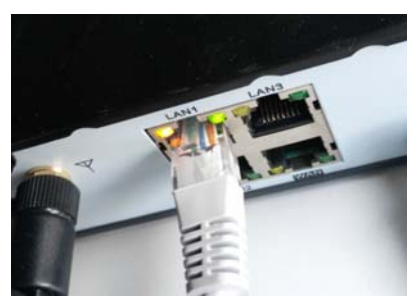

Nun öffnen wir mit einem Rechts Click mit der Maus auf dem Monitor das Setup menü auf und wählen..... (Standartbenutzer ist admin und kein Passwort) Englisch:

"System setup" —>"Channel Setup"—>"video manage"

Deutsch:

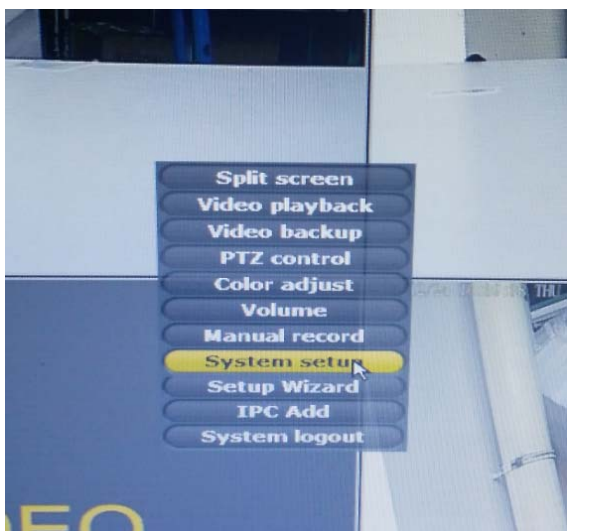

"Systemsetup" —>"Channel Setup"—>"Video verwalten"

| etup | General setup<br>Channel in | Record<br>formation | <b>?</b><br>setup | Network | )<br>setup | Channel Setup  | 👩<br>System Admir |
|------|-----------------------------|---------------------|-------------------|---------|------------|----------------|-------------------|
|      | Channel                     | Protocol            | TP a              | delegan |            |                |                   |
| p    |                             | NI                  | 172 0             | 0 14 05 | Port       | MAC Addres     | is                |
|      |                             | N 1                 | 170 0             | 0.14.35 | 80         | 58:63:56:80:f  | e:e2              |
|      | 3                           | NI                  | 172.2             | 0.14.31 | 80         | 58:63:56:80:f  | e:eb              |
|      |                             | NI                  | 116.2             | 0.14.30 | 80         | 58:63:56:5b:09 | 9: 53             |
|      |                             |                     |                   |         |            |                |                   |
|      | Video                       | Man\ge              | ]                 |         |            |                |                   |

Bei einem Kamera Tausch: Löschen Sie den Kanal der nicht ereichbar ist. "Channel 3"

|       |             | States - respective - states - states - states |                                 | CONTRACTOR D |             |          |                |
|-------|-------------|------------------------------------------------|---------------------------------|--------------|-------------|----------|----------------|
|       |             |                                                | Video Manago                    |              |             |          |                |
|       | NI          |                                                |                                 |              |             |          |                |
| De    | evice name  | MAC Address                                    | IP address                      | Port         | Drotocal    |          |                |
|       | IPCAM       | 58:63:56:80:fe:eb                              | 172 20 14 31                    | 80           | Protocal    | моа      |                |
|       | TPCAM       | 58:63:56:80:fe:d7                              | 172 20 14 22                    | 80           | IN .        | wirele   | Refres         |
|       | IPCAM       | 58:63:56:80 ferde                              | 172.20.14.32                    | 80           | NI          | Wireles  | S Check II     |
|       | IPCAM       | 58:63:56:80:50:02                              | 172.20.14.33                    | 80           | N1          | Wireles  | s Add On       |
|       |             | Server ez                                      | 172.20.14.35                    | 80           | N1          | Wireles: | s indu one     |
|       |             |                                                |                                 |              |             |          | Auto Add       |
|       |             |                                                |                                 |              |             |          | Match Cod      |
|       |             |                                                |                                 |              |             |          |                |
| 1 /   | 1 5         |                                                |                                 |              |             |          |                |
|       |             |                                                |                                 |              |             |          |                |
| ed de | vice:       | 4 Remain                                       | ning device:                    |              |             |          |                |
| nnel  | Device name | MAC Address                                    | IP address                      |              | tatus       | Mode     |                |
|       | IPCAM       | 58:63:56:80:fe:e2                              |                                 | Connec       | t success   | Wireless | Delete Channel |
| 2     | 1PCAM       | 58:63:56:80:fe:eb                              | 172.20.14.31                    | Connec       | t success   | Wireless | Delete All     |
| 3     | IPCAM       | 58:63:56:80:fe:d7                              | 172.20,14.32                    | Network      | unreachable | Wireless | Migue Channel  |
|       | IPCAM       | 58:63:56:80:1e:dc                              |                                 |              |             | Wireless | view Channel   |
|       |             |                                                |                                 |              |             |          | Edit Channel   |
|       |             |                                                |                                 |              |             |          | Stream Setup   |
|       |             |                                                |                                 |              |             |          |                |
|       |             | Remaining netwo                                | ork bandwidth: 11               | Mbps         |             |          |                |
|       |             |                                                |                                 |              |             |          |                |
|       |             |                                                |                                 |              | A China     |          |                |
|       |             |                                                | needim (decelor)   Device (dece | diana ana    |             | ik Co    | ancel          |
|       |             |                                                |                                 |              |             |          |                |

Nach dem Löschen sieht das so aus:

| N1<br>Device name                                       | -                                                                                                    | Video Manage                                                                                                    |                                                       |                                                                                                    |                                          |                                                                            |
|---------------------------------------------------------|----------------------------------------------------------------------------------------------------|----------------------------------------------------------------------------------------------------|-------------------------------------------------------|----------------------------------------------------------------------------------------------------|------------------------------------------|----------------------------------------------------------------------------|
| LECAM                                                   | MAC Address                                                                                               | IP address                                                                                                    | Port                                                  | Protocal                                                                                                    | Mod                                      |                                                                            |
| IPCAM                                                   | 58:63:56:80 forda                                                                                         | 172.20.14.31                                                                                                    | 80                                                    | N1                                                                                                    | Winede                                   |                                                                            |
| IPCAM                                                   | 58:63:56:80: Fe: 02                                                                                       | 172.20.14.33                                                                                                    | 80                                                    | N1                                                                                                    | Wirele                                   | ss                                                                         |
| IPCAM                                                   | 00:9a:1e:48:69:bc                                                                                         | 1/2.20.14.35                                                                                                    | 80                                                    | N1                                                                                                    | Wireles                                  | Check                                                                      |
|                                                         |                                                                                                    | 192.168.1.168                                                                                                   | 80                                                    | N1                                                                                                    | Unknow                                   | Add (                                                                      |
|                                                         |                                                                                                    |                                                                                                    |                                                       |                                                                                                    |                                          | Auto A                                                                     |
|                                                         |                                                                                                    |                                                                                                    |                                                       |                                                                                                    |                                          | Match C                                                                    |
| 1/18                                                    |                                                                                                    |                                                                                                    |                                                       |                                                                                                    |                                          |                                                                            |
| device:                                                 | 3 Remain                                                                                                  | tipo device:                                                                                                    |                                                       |                                                                                                    |                                          |                                                                            |
| device:<br>el Device name                               | 3 Remain<br>MAC Address                                                                                   | ing device:<br>IP address                                                                                       | 1                                                     | The second second second second second second second second second second second second second second second s | -                                        |                                                                            |
| device:<br>el Device name<br>TPCAM                      | 3 Remain<br>MAC Address<br>58:63:56:80:fe:e2                                                              | ning device:<br>IP address<br>172.20.14.35                                                                      | 1<br>Sta<br>Connect                                   | atus                                                                                                    | Mode                                     | 17-11                                                                      |
| device:<br>Iel Device name<br>IPCAM<br>IPCAM            | 3 Remain<br>MAC Address<br>58:63:56:80:fe:e2<br>58:63:56:80:fe:eb                                         | ning device:<br>IP address<br>172.20.14.95<br>172.20.14.31                                                      | 1<br>Sta<br>Connect<br>Connect                        | atus<br>Success<br>Success                                                                                     | Mode<br>Wireless<br>Wireless             | Delete Chan                                                                |
| device:<br>Device name<br>IPGAM<br>IPGAM<br>IPGAM       | 3 Remain<br>MAC Address<br>58:63:56:80:fe:e2<br>58:63:56:80:fe:eb                                         | IP address   172.20.14.35   172.20.14.31                                                                        | 1<br>Sta<br>Connect<br>Connect<br>No video            | success<br>success<br>source                                                                                   | Mode<br>Wireless<br>Wireless             | Delete Chann<br>Delete All                                                 |
| I device:<br>nel Device name<br>IPCAM<br>IPCAM<br>IPCAM | 3 Remain<br>MAC Address<br>58:63:56:80:fe:a2<br>58:63:56:80:fe:ab<br>58:63:56:80:fe:dc                    | Ing device:   IP address   172.20.14.35   172.20.14.31   172.20.14.31                                           | 1<br>Sta<br>Connect<br>Connect<br>No video<br>Connect | success<br>success<br>success<br>success                                                                       | Mode<br>Wireless<br>Wireless<br>Wireless | Delete Chann<br>Delete All<br>View Channel                                 |
| device:<br>Device name<br>IPGAM<br>IPGAM<br>IPGAM       | 3 Remain<br>MAC Address<br>58:63:56:80:fe:e2<br>58:63:56:80:fe:eb<br>58:63:56:80:fe:de                    | Ing device:   IP address   172.20.14.35   172.20.14.31   172.20.14.31                                           | 1<br>Connect<br>Connect<br>No video<br>Connect        | atus<br>success<br>success<br>o source<br>succes                                                               | Mode<br>Wireless<br>Wireless<br>Wireless | Delete Chan<br>Delete All<br>View Channel<br>Edit Channel<br>Strass S      |
| device:<br>iel Device name<br>IPGAM<br>IPCAM<br>IPCAM   | 3 Remain<br>MAC Address<br>58: 63: 56: 80: fe: e2<br>58: 63: 56: 80: fe: eb<br>58: 63: 56: 80: fe: dc     | ning device:<br>IP address<br>172.20.14.35<br>172.20.14.31<br>172.20.14.33                                      | 1<br>Connect<br>Connect<br>No video<br>Connect        | ntus<br>success<br>success<br>source<br>succeRs                                                                | Mode<br>Wireless<br>Wireless<br>Wireless | Delete Chann<br>Delete All<br>View Channel<br>Edit Channel<br>Stream Setup |
| device:<br>nel Device name<br>TPGAM<br>IPGAM<br>IPCAM   | 3 Remain<br>MAC Address<br>58:63:56:80:fe:e2<br>58:63:56:80:fe:eb<br>58:63:56:80:fe:dc<br>Remaining netwo | ning device:<br>IP address<br>172.20.14.35<br>172.20.14.31<br>172.20.14.33<br>172.20.14.33<br>rk baodwidth 1.30 | 1<br>St.<br>Connect<br>Connect<br>Connect             | atus<br>success<br>success<br>source<br>succets                                                                | Mode<br>Wireless<br>Wireless             | Delete Chann<br>Delete All<br>View Channe<br>Edit Channel<br>Stream Setup  |

Nach dem Löschen Klicken Sie auf Refresh oder Aktualisieren. Markieren Sie nun die neue Kamera (Mode Unknown/Unbekannt) und Klicken auf Match Code oder Kodierung. Das muss mit Yes/Ja bestätigt werden und dauert 2-3 Minuten.

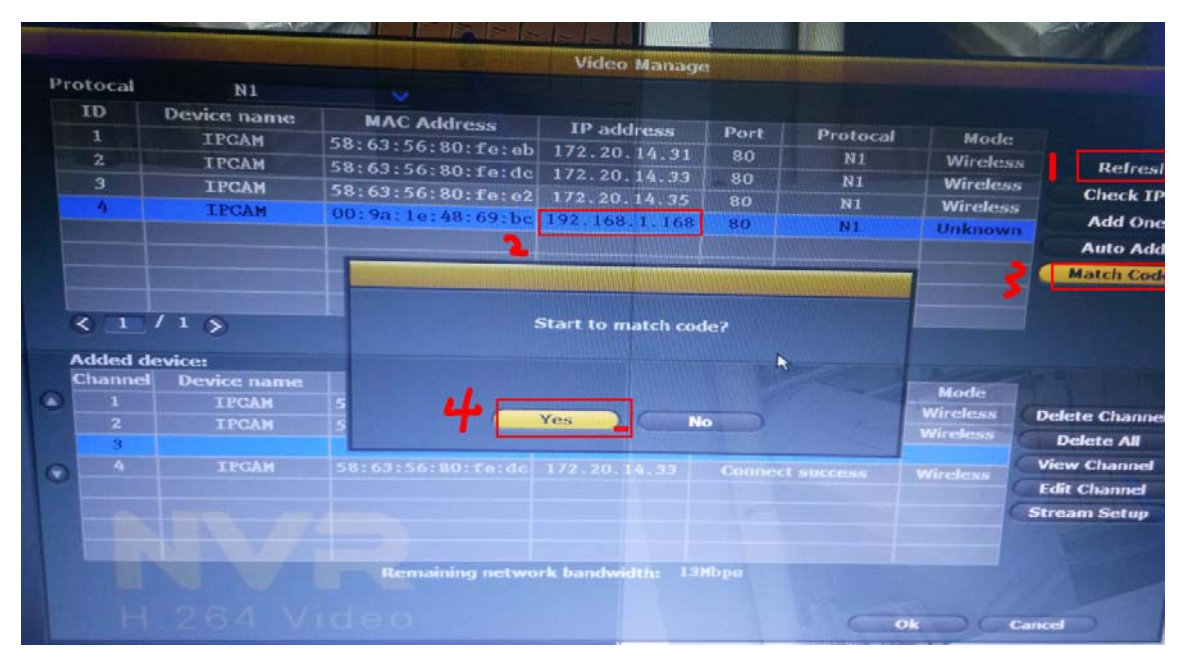

Wenn die Kodierung abgeschlossen ist , sieht es so aus.

| Prot     | ocal                                  | NI                                                        |                                                                                                    | Video Manag                                                                                | e                                                 |                                                |                                                      |                                                             |
|----------|---------------------------------------|-----------------------------------------------------------|----------------------------------------------------------------------------------------------------|--------------------------------------------------------------------------------------------|---------------------------------------------------|------------------------------------------------|------------------------------------------------------|-------------------------------------------------------------|
| I        | D<br>1<br>2<br>3<br>4                 | Device name<br>IPCAM<br>IPCAM<br>IPCAM<br>IPCAM           | MAC Address<br>58:63:56:80:fe:eb<br>58:63:56:80:fe:dc<br>58:63:56:80:fe:e2<br>00:9a:1e:48:69:be                      | IP address<br>172.20.14.31<br>172.20.14.33<br>172.20.14.35<br>192.168.1.168                | Port<br>80<br>80<br>80<br>80                      | Protocal<br>N1<br>N1<br>N1<br>N1<br>N1         | Mode<br>Wireles<br>Wireles<br>Unknow                 | Refre<br>SCheck I<br>Add On<br>Auto Ad<br>Match Cod         |
| <u> </u> |                                       | 1 >                                                       |                                                                                                    |                                                                                            |                                                   |                                                |                                                      |                                                             |
| Ac       | dded de                               | vice:                                                     | 4 Permai                                                                                                    |                                                                                            |                                                   |                                                |                                                      |                                                             |
| A        | lded de<br>hannel                     | evice:<br>Device name                                     | 4 Remain<br>MAC Address                                                                                              | ning device:<br>IP address                                                                 | 0                                                 |                                                |                                                      |                                                             |
|          | dded de<br>hannel                     | evice:<br>Device name<br>IPCAM                            | 4 Remain<br>MAC Address<br>58:63:56:80:fe:e2                                                                         | ning device:<br>IP address<br>172.20.14.35                                                 | 0<br>St.<br>Connect                               | tus<br>Success                                 | Mode                                                 |                                                             |
| AC       | dded de<br>hannel<br>1<br>2           | evice:<br>Device name<br>IPCAM<br>IPCAM                   | 4 Remain<br>MAC Address<br>58: 63: 56: 80: fe: e2<br>58: 63: 56: 80: fe: eb                                          | ning device:<br>IP address<br>172.20.14.35<br>1.2.20.14.31                                 | 0<br>St.<br>Connect<br>Connect                    | tus<br>Success<br>Success                      | Mode<br>Wireless<br>Wireless                         | Delete Channe                                               |
| A        | dded de<br>hannel<br>1<br>2<br>3<br>4 | evice:<br>Device name<br>IPCAM<br>IPCAM<br>IPCAM          | 4 Remain<br>MAC Address<br>58:63:56:80:fe:e2<br>58:63:56:80:fe:eb<br>58:63:56:5b:09:b3<br>59:60:56:5b:09:b3          | ning device:<br>IP address<br>172.20.14.35<br>11                                           | 0<br>St.<br>Connect<br>Connect                    | atus<br>Success<br>Success<br>Success          | Mode<br>Wireless<br>Wireless<br>Wireless             | Delete Channe<br>Delete All                                 |
|          | dded de<br>hannel<br>1<br>2<br>3<br>4 | evice:<br>Device name<br>IPCAM<br>IPCAM<br>IPCAM<br>IPCAM | 4 Remain   MAC Address 58:63:56:80:fe:e2   58:63:56:80:fe:eb 58:63:56:80:fe:eb   58:63:56:80:fe:ed 58:63:56:80:fe:ed | ning device:<br>IP address<br>172.20.14.35<br>1☆.20.14.31<br>172.20.14.30<br>172.20.14.33  | 0<br>Sta<br>Connect<br>Connect                    | atus<br>Success<br>Success<br>ating<br>Success | Mode<br>Wireless<br>Wireless<br>Wireless<br>Wireless | Delete Channe<br>Delete Ali<br>View Channel                 |
| •        | dded de<br>hannel<br>1<br>2<br>3<br>4 | evice:<br>Device name<br>IPCAM<br>IPCAM<br>IPCAM<br>IPCAM | 4 Remain<br>MAC Address<br>58:63:56:80:fe:e2<br>58:63:56:80:fe:eb<br>58:63:56:5b:09:b3<br>58:63:56:80:fe:dc          | ning device:<br>IP address<br>172.20.14.35<br>1.2.20.14.31<br>172.20.14.30<br>172.20.14.33 | 0<br>St.<br>Connect<br>Connect<br>Upd.<br>Connect | Nus<br>Success<br>Success<br>ating<br>Success  | Mode<br>Wireless<br>Wireless<br>Wireless<br>Wireless | Delete Channe<br>Delete All<br>View Channel<br>Edit Channel |

Nach Match code done oder Kodierung Fertig.

Stecken Sie das LAN Kabel ab, nun sollten sie ein Bild an Kannal 3 haben.

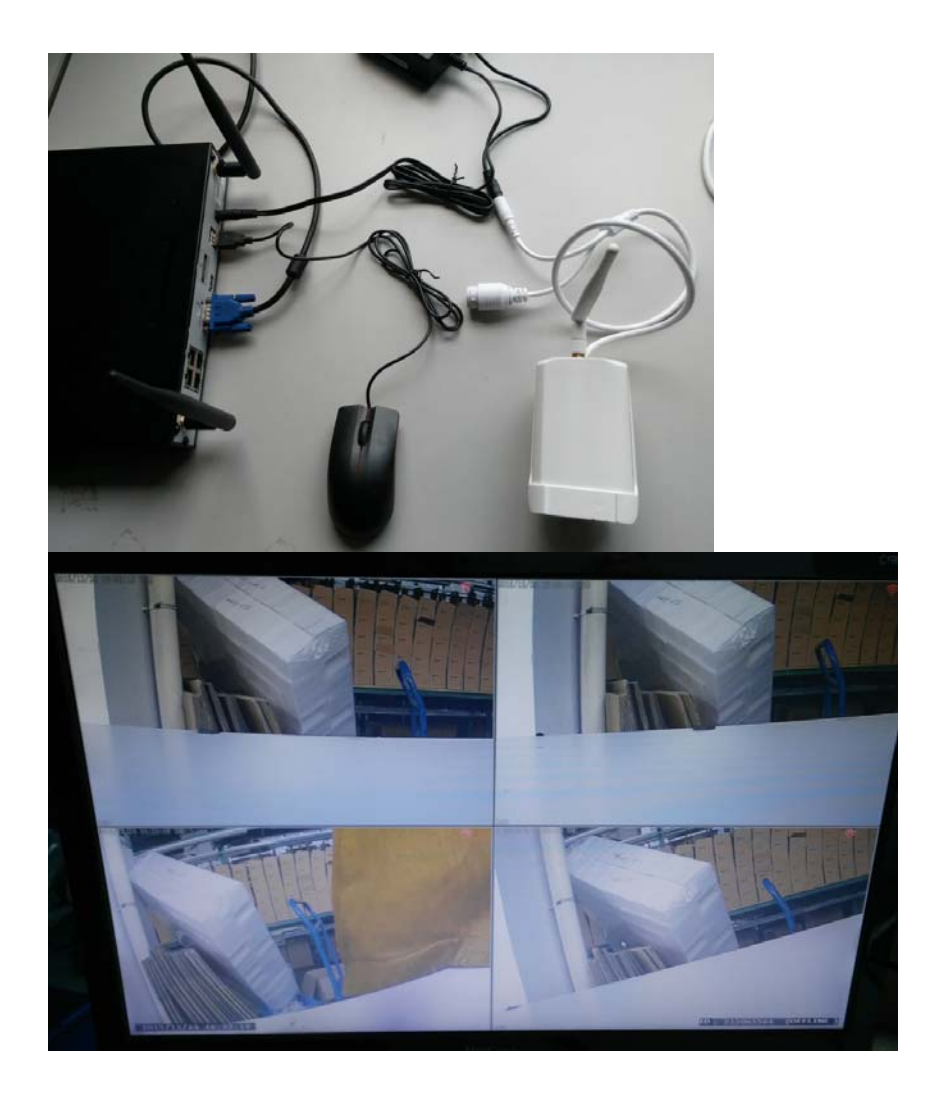